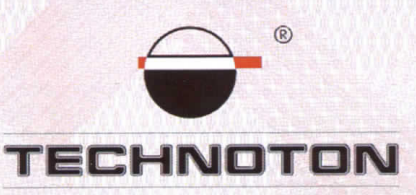

# ДЕКЛАРАЦИЯ О СОВМЕСТИМОСТИ

СП Технотон подтверждает, что расходомеры топлива DFM и терминал FM4200

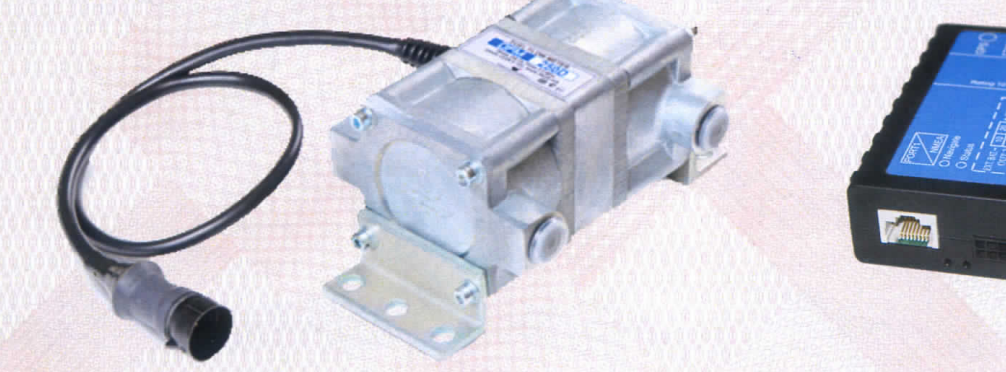

совместимы по электрическим и измерительным характеристикам

Погрешность совместного измерения объема топлива не более 1%

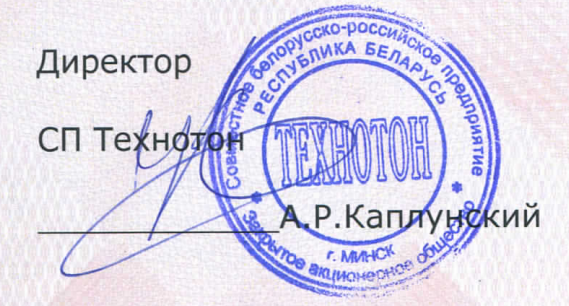

Испытания проведены с использованием ПО Wialon Hosting

Основание: Протоколы испытаний от 27.01.2014 г.

Рекомендации по подключению и настройке: см. Приложение

### Рекомендации по подключению и настройке терминалов Teltonika FM4200 и датчиков расхода топлива DFM

### 1. Подключение датчика расхода топлива DFM:

- 1.1. белый провод (сигнальный) DFM подключить на вход интерфейсного разъёма DIN3, контакт №14, белый провод терминала Teltonika FM4200;
- 1.2. коричневый провод (масса) датчика DFM подключить на минус источника питания;
- 1.3. оранжевый провод (питание) датчика DFM подключить на плюс источника питания;

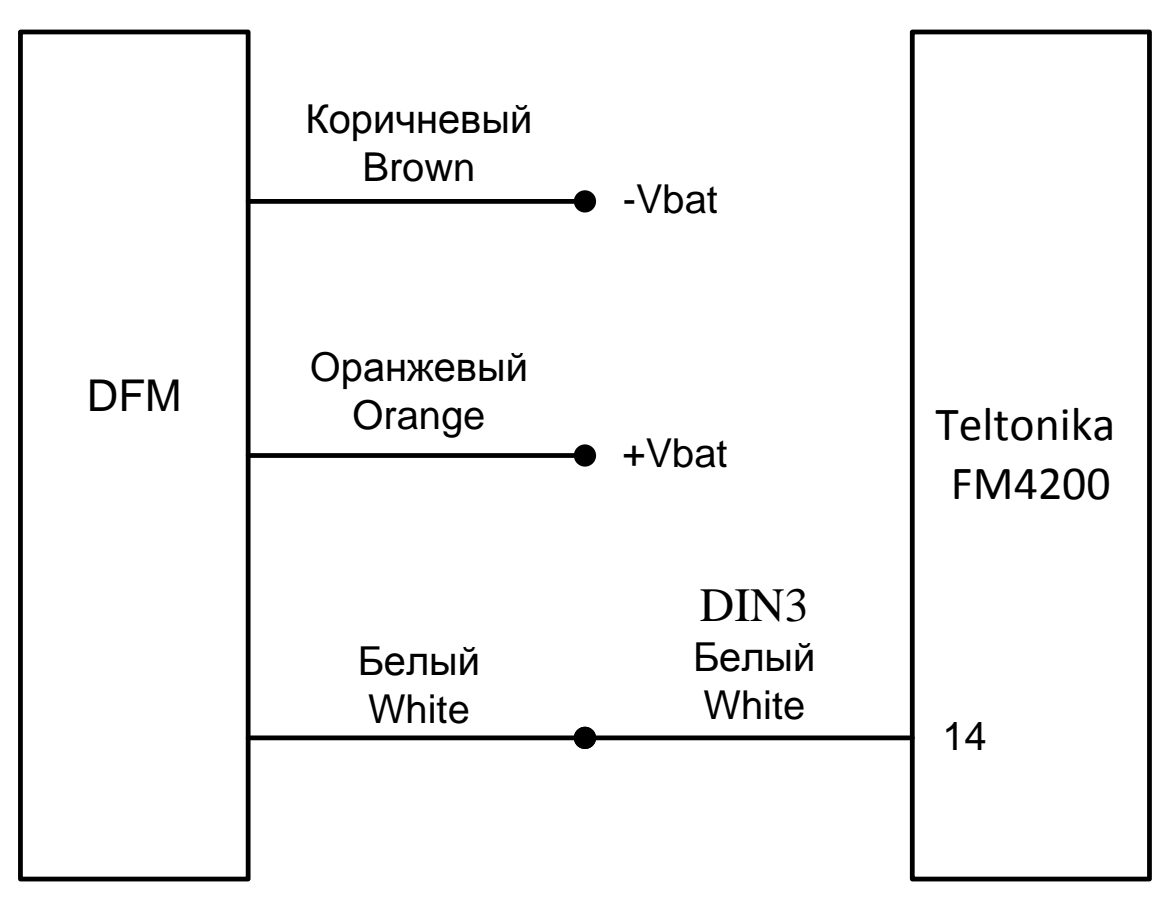

### 2. Схема подключения:

### 3. Настройка оборудования и калибровка датчика расхода топлива:

3.1. Настройки Терминала в сервисной программе FM42XX Configurator 1.5.0.20

3.1.1. В терминале используются четыре настраиваемых профиля. Profile 3 является профилем по умолчанию. В связи с тем, что при определённых обстоятельствах может происходить переключение профилей, если не требуется такой алгоритм работы, то рекомендуется все профили настроить одинаково. Сигнал индикации включения зажигания подключить на вход DIN1 (контакт №15, жёлтый провод) и настроить (Рис. 1):

| 🖳 FM42xx Configurator 1                  | 1.5.0.20                   |                    |               |                  |                   |                 |
|------------------------------------------|----------------------------|--------------------|---------------|------------------|-------------------|-----------------|
| <u>F</u> ile <u>D</u> evice <u>H</u> elp |                            |                    |               |                  |                   |                 |
| Read from Flash + Save t                 | o Flash 👻   Lo             | oad from File      | Save to File. | . Load Default   | Profile   Get IME | EI Reset device |
| Profile No.: 1                           | Version: (                 | 01.00              |               | Source:          | Device.           |                 |
| System<br>GPS<br>Geofence<br>GSM<br>GPRS | CAN Baudrat<br>Autobaudrat | e 🔻                |               |                  |                   |                 |
| SMS<br>Send parameters<br>Accelerometer  | Property<br>input:         | 4 : (Enabled) Digi | ital - DI1    |                  | •                 | Bytes left: 76  |
| 1/0                                      |                            | Enabled (default)  | ▼ Price       | rity:            | Low               | •               |
|                                          |                            |                    | Hig           | n level:         | 0                 | ▲<br>▼          |
|                                          |                            |                    | Lov           | / level:         | 0                 | ×               |
|                                          |                            |                    | Ger           | erate event:     | On both           | •               |
|                                          |                            |                    | Ave           | raging constant: | 1                 | ×               |
|                                          |                            |                    |               |                  |                   |                 |

Рисунок 1

3.1.2. На вкладке IO отключить входы DIN2 – DIN4 и для работы с расходомером DFM включить "Fuel counter" (Рис. 2) и настроить "Fuel counter" (Рис. 3):

| 🖳 FM42xx Configurator 1.                 | 5.0.20                                                           |          |
|------------------------------------------|------------------------------------------------------------------|----------|
| <u>F</u> ile <u>D</u> evice <u>H</u> elp |                                                                  |          |
| Read from Flash + Save to                | o Flash 👻   Load from File Save to File Load Default Profile   C | Get IMEI |
| Profile No.: 1                           | Version: 01.00 Source: Device.                                   |          |
| System                                   | CAN Baudrate                                                     |          |
| Geofence                                 | Autobaudrate 👻                                                   |          |
| GPRS                                     | 1/0                                                              |          |
| SMS<br>Send parameters                   | Property<br>input: 16 : (Enabled) Fuel counter                   | -        |
| Accelerometer<br>I/O                     | 0 : (Enabled) Analog - Input1<br>1 : (Enabled) Analog - Input2   |          |
|                                          | 2 : (Enabled) Analog - Input3<br>3 : (Enabled) Analog - Input4   |          |
|                                          | 4 · (Enabled) Digital - DI1<br>5 : Digital - DI2                 |          |
|                                          | 6 : Digital - DI3<br>7 : Digital - DI4                           |          |
|                                          | 8 : Acceleration event<br>9 : Dallas - Dallas 0                  |          |
|                                          | 10 : Dallas - iButton<br>11 : Battery voltage                    |          |
|                                          | 12 : Battery level<br>13 : Power voltage                         |          |
|                                          | 14 : PCB temperature                                             |          |
|                                          | 16 : (Enabled) Fuel counter                                      | 6        |
|                                          | 18 : Current profile                                             | 0        |
|                                          | 20 : Odometer<br>21 : Movement                                   | Ē        |
|                                          | 22 : Dallas - Dallas_1                                           | D        |
|                                          | 24 : Current Operator Code                                       | - 1      |
|                                          | 26 : Ain fuel leak                                               |          |
|                                          | 28 : Fuel level meter                                            |          |
|                                          | 29 : Fuel temperature                                            |          |

Рисунок 2

| 🖳 FM42xx Configurator :                                                             | 1.5.0.20                                                                                                    |
|-------------------------------------------------------------------------------------|----------------------------------------------------------------------------------------------------|
| <u>F</u> ile <u>D</u> evice <u>H</u> elp                                            |                                                                                                    |
| Read from Flash + Save                                                              | to Flash 👻   Load from File Save to File Load Default Profile   Get IMEI   Reset de                                                                                                    |
| Profile No.: 1                                                                      | Version: 01.00 Source: Device.                                                                                                    |
| System<br>GPS<br>Geofence<br>GSM<br>GPRS<br>SMS<br>Send parameters<br>Accelerometer | CAN Baudrate       Autobaudrate       I/O       Property<br>input:     16 : (Enabled) Fuel counter   Bytes left 76                                                                                                    |
| 1/0                                                                                 | Enabled (default)       Priority:       Low         High level:       0       Image: Compare the second second s |
|                                                                                     | Рисунок 3                                                                                                    |

3.2. Настройки аналитического ПО Wialon Hosting

3.2.1. На вкладке Свойства датчика, создать датчик и назначить его параметры (Рис. 4):

|   | Свойства объекта – Teltonika FM4200 |                    |                        |                |                            |     |
|---|-------------------------------------|--------------------|------------------------|----------------|----------------------------|-----|
|   | Свойства датчика                    | Таблица расчета    | Мастер таблицы расчета | График расчета | Пользовательские интервалы |     |
| Ľ | * Имя:                              | DFM                |                        |                |                            |     |
|   | Тип датчика:                        | Датчик мгновенного | расхода тс 💌           |                |                            | - 1 |
|   | Единица измерения:                  |                    |                        |                |                            | - 8 |
|   | *Параметр:                          | counter1           | •                      |                |                            |     |
|   | Описание:                           |                    |                        |                |                            | - 1 |
| l | Валидатор:                          | Нет                | •                      |                |                            |     |
|   | Тип валидации:                      | Логическое И       | <b>.</b>               |                |                            | - 1 |
|   |                                     |                    |                        |                |                            |     |

Рисунок 4

3.2.2. На вкладке Мастер таблицы расчета, ввести таблицу, в которой второе значение X – количество импульсов на литр из паспорта DFM. Нажать кнопку Добавить и Генерировать таблицу расчета (Рис. 5):

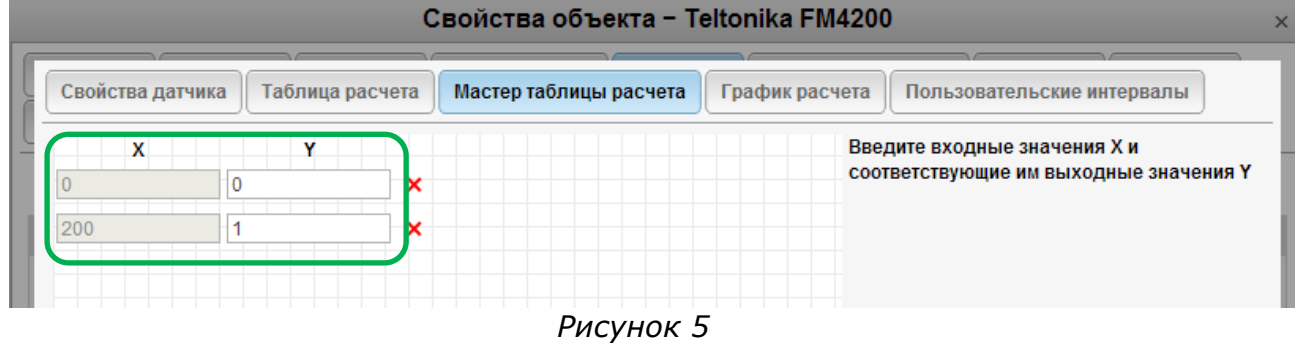

3.2.3. Перейти на вкладку Талица расчета и проконтролировать ее правильность (Рис. 6):

|   | Свойства объекта − Teltonika FM4200 |                                                                  |   |  |  |  |
|---|-------------------------------------|------------------------------------------------------------------|---|--|--|--|
|   | Свойства датчика Таблица расчета    | Мастер таблицы расчета График расчета Пользовательские интервалы |   |  |  |  |
| _ | X a<br>0 0.005 0                    | b Нижняя граница Х                                               | 1 |  |  |  |
|   |                                     | Верхняя граница Х                                                |   |  |  |  |

Рисунок 6

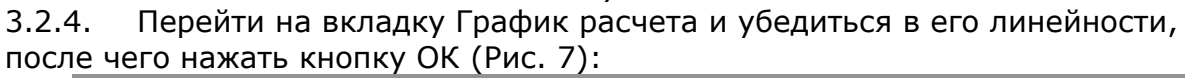

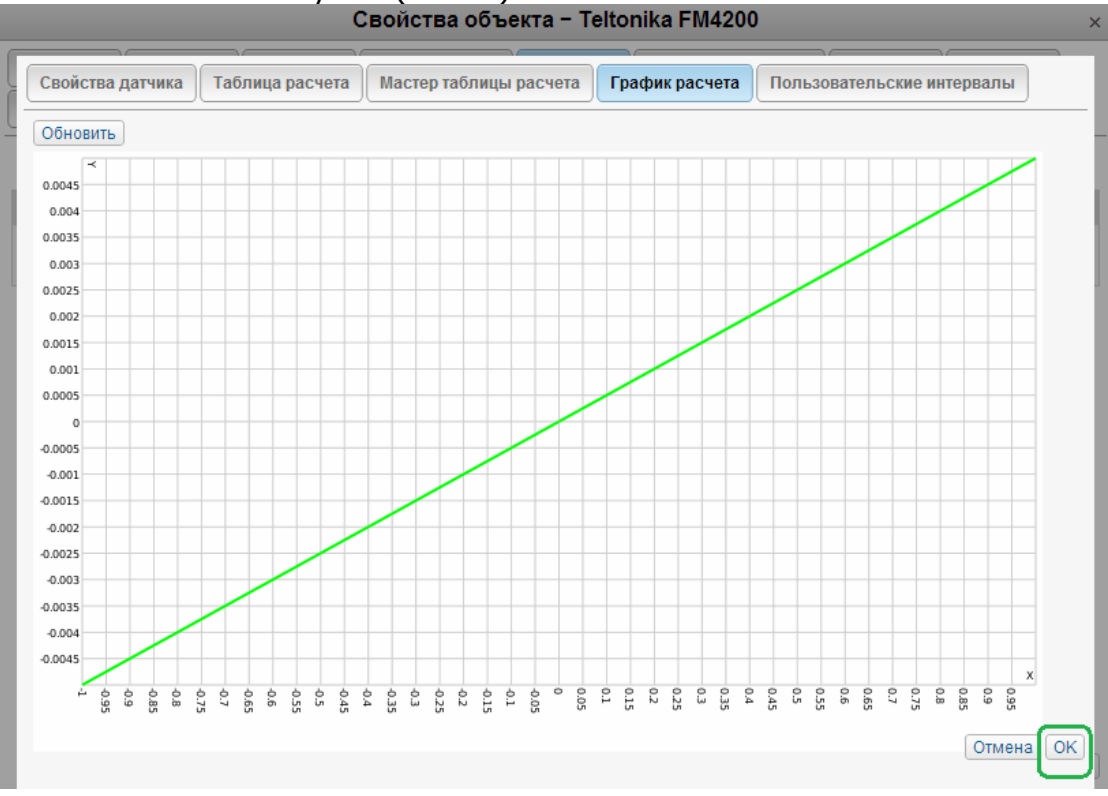

Рисунок 7

3.2.5. На вкладке Расход топлива подключить – Датчики мгновенного расхода топлива (Рис. 8):

| Свойства объе                                            | кта – Teltonika FM4200                   | × |
|----------------------------------------------------------|------------------------------------------|---|
| Основное Доступ Иконка Дополнительно                     | Датчики Произвольные поля Группы Команды |   |
| Детектор поездок Расход топлива Техобслуживание          |                                          |   |
| Коэффициент при движении под загрузкой:                  | 1.3                                      | * |
| 🗏 Расход по нормам                                       |                                          |   |
| Расход летом, литров на 100 км:                          | 10                                       |   |
| Расход зимой, литров на 100 км:                          | 12                                       |   |
| Зима от:                                                 | 1 💌 Декабрь 💌                            |   |
| Зима до:                                                 | 30 💌 Февраль 💌                           |   |
| 🗖 Датчики уровня топлива                                 |                                          |   |
| Заменять ошибочные значения рассчитанными математически: |                                          |   |
| Рассчитывать расход топлива по времени:                  |                                          |   |
| Фильтровать значения датчиков уровня топлива:            |                                          |   |
| Импульсные датчики расхода топлива                       |                                          |   |
| Максимум импульсов:                                      | 0                                        | = |
| Пропускать начальные нулевые значения:                   |                                          |   |
| 🗏 Датчики абсолютного расхода топлива                    |                                          |   |
| 🗹 Датчики мгновенного расхода топлива                    |                                          | - |
|                                                          | Отмена ОК                                |   |

Рисунок 8

3.2.6. На вкладке Отчёты, настроить шаблон отчётов по топливу (Рис. 9):

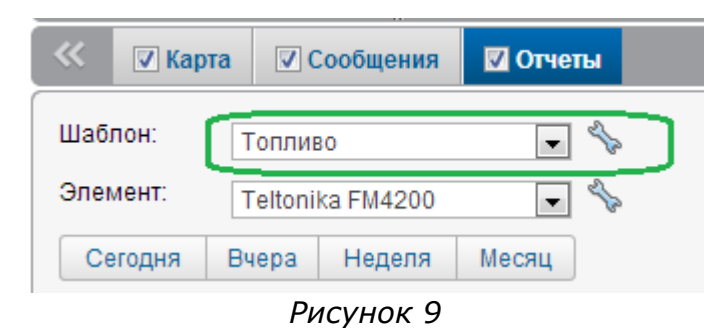

## 3.2.7. На вкладке Статистика настроить выводимую информацию (Рис. 10, 11):

| аметры для отчетов                                                                                                    | - Побавить таблицу Побавить график                                                                                                    |       |
|----------------------------------------------------------------------------------------------------|----------------------------------------------------------------------------------------------------|-------|
|                                                                                                    | Пополнительные настройки                                                                                                    |       |
| Статистика                                                                                                    | Карана Карана Ка                                                                                                    |       |
| DFM                                                                                                    | Карта<br>Карта<br>Статистика                                                                                                    |       |
| DFM 100D Обработанный                                                                                                    | Статистика                                                                                                    |       |
| DUT 485                                                                                                    |                                                                                                    |       |
| DUT 485 Обработанный                                                                                                    | Зарани выполнении отчета Зарани выполнении отчета Зарани выполнении отчета Зарани выполнении отчета Зарани выполнении отчета Зарани выполнении отчета Зарани выполнении отчета Зарани выполнении отчета                                                                                                    |       |
| DUT 485 + DFM 100D Обработанный                                                                                                    | Скончание интервала<br>Скончание интервала<br>Временная зона                                                                                                    |       |
| Напряжение бортсети                                                                                                    | Сообщения                                                                                                    |       |
| Мониторинг                                                                                                    | Потрачено по ДИРТ                                                                                                    |       |
| Обороты                                                                                                    | Потрачено по ДМРТ                                                                                                    |       |
|                                                                                                    | Потрачено по расчету                                                                                                    |       |
|                                                                                                    | 🦉 🖶 🖓 🔄 Потрачено по нормам                                                                                                    |       |
| График                                                                                                    | 🦉 🖃 👕 🗌 Ср. расход по ДАРТ<br>🔍 🚔 🗙 Ср. расход по ДМРТ                                                                                                    |       |
| t restur                                                                                                    | Ср. расход по ДУТ (весь пробег)                                                                                                    | KTODY |
| График                                                                                                    | поездок)                                                                                                    |       |
| ดมัดของ สอกิตแบบ                                                                                                    | Используйте Сtrl для выбора множества пунктов Отмена<br>Рисунок 10<br>Свойства шаблона отчета – Топливо                                                                                                    |       |
| ойства таблицы<br>мя: Статистика Тип: Статисти                                                                                                    | Используйте Ctrl для выбора множества пунктов Отмена Рисунок 10 Свойства шаблона отчета – Топливо                                                                                                    |       |
| юйства таблицы<br>мя:Статистика Тип: Статисти<br>рступные столбцы                                                                                                    | Используйте Сtrl для выбора множества пунктов Отмена<br>РИСУНОК 10<br>Свойства шаблона отчета – Топливо                                                                                                    |       |
| ойства таблицы<br>мя: <mark>Статистика</mark> Тип: Статисти<br>оступные столбцы<br>ГО Отчет                                                                                                    | Используйте Сtrl для выбора множества пунктов Отмена<br>РИСУНОК 10<br>СВОЙСТВА ШАблона отчета – Топливо<br>ка –<br>Статистика<br>Статистика                                                                                                    |       |
| юйства таблицы<br>мя:Статистика Тип: Статисти<br>оступные столбцы<br>↓ ♥ Отчет<br>↓ ♥ Объект                                                                                                    | Используйте Сtrl для выбора множества пунктов Отмена<br>РИСУНОК 10<br>Свойства шаблона отчета – Топливо<br>ка<br>Статистика<br>Статистика<br>Статистика<br>Статистика                                                                                                    |       |
| ойства таблицы<br>мя: Статистика Тип: Статисти<br>ступные столбцы<br>Г Отчет<br>Г Объект<br>Г И Аачало интервала                                                                                                    | Используйте Сtrl для выбора множества пунктов Отмена<br>РИСУНОК 10<br>СВОЙСТВА ШАблона отчета – Топливо<br>ка<br>Статистика<br>Статистика<br>Статистика<br>Статистика<br>Статистика<br>Статистика<br>Статистика<br>Статистика                                                                                                    |       |
| юйства таблицы<br>мя: Статистика Тип: Статисти<br>оступные столбцы<br>✓ Отчет<br>✓ Отчет<br>✓ Объект<br>✓ Начало интервала<br>✓ Окончание интервала                                                                                                    | Используйте Сtrl для выбора множества пунктов Отмена<br>РИСУНОК 10<br>Свойства шаблона отчета – Топливо<br>ка<br>Статистика<br>Статистика   |       |
| ойства таблицы<br>мя: Статистика Тип: Статисти<br>ступные столбцы<br>✓ Отчет<br>✓ Объект<br>✓ Начало интервала<br>✓ Окончание интервала<br>✓ Показания датчиков счетчиков                                                                                                    | Используйте Сtrl для выбора множества пунктов Отмена<br>РИСУНОК 10<br>СВОЙСТВА ШАблона отчета - Топливо<br>ка<br>Статистика<br>Статистика   |       |
| зойства таблицы<br>мя:Статистика Тип: Статисти<br>оступные столбцы<br>↓ ♥ Отчет<br>↓ ♥ Объект<br>↓ ♥ Объект<br>↓ ♥ Начало интервала<br>↓ ♥ Окончание интервала<br>↓ ♥ Показания датчиков счетчиков<br>↓ ♥ Потрачено по ДМРТ                                                                                                    | Используйте Сtrl для выбора множества пунктов Отмена<br>РИСУНОК 10<br>СВОЙСТВА ШАблона отчета – Топливо<br>ка<br>Ка<br>Статистика<br>Статистика<br>Стати  |       |
| зойства таблицы<br>мя: Статистика Тип: Статисти<br>оступные столбцы<br>СТатистика<br>ОТЧЕТ<br>ОТЧЕТ<br>Объект<br>Окончание интервала<br>Окончание интервала<br>Окончания датчиков счетчиков<br>Окончания датчиков счетчиков<br>Опрачено по ДМРТ<br>Время выполнения отчета                                                                                                    | Используйте Сtrl для выбора множества пунктов Отмена<br>РИСУНОК 10<br>СВОЙСТВа Шаблона отчета - Топливо<br>ка •<br>Статистика<br>Статистика |       |
| зойства таблицы<br>Мя:Статистика Тип: Статисти<br>оступные столбцы<br>СОТУПНЫЕ СТОЛБЦЫ<br>СОТУПНЫЕ СТОЛБЦЫ<br>СОТУПНИЕ<br>СОТУПНЫЕ СТОЛБЦЫ<br>СОТУПНЫЕ СТОЛБЦЫ<br>СОТУПНЫЕ СТОЛБЦЫ<br>СОТУПНЫЕ<br>СОТУПНЫЕ СТОЛБЦЫ<br>СОТУПНЫЕ<br>СОТУПНЫЕ СТОЛБЦЫ<br>СОТУПНЫЕ СТОЛБЦЫ<br>СОТУПНЫЕ СТОЛБЦЫ<br>СОТУПНЫЕ СТОЛБЦЫ<br>СОТУПНЫЕ СТОЛБЦЫ<br>СОТУПНЫЕ СТОЛБЦЫ<br>СОТУПНЫЕ СТОЛБЦЫ<br>СОТУПНЫЕ СТОЛБЦЫ<br>СОТУПНЫЕ СТОЛБЦЫ<br>СОТУПНЫЕ СТОЛБЦЫ<br>СОТУПНЫЕ<br>СОТУПНЫЕ<br>СОТУПНИЕ<br>СОТУПНИЕ<br>СОТУПИСТН | Используйте Сtrl для выбора множества пунктов                                                                                                    |       |
| зойства таблицы<br>мя:Статистика Тип: Статисти<br>оступные столбцы<br>Г ♥ Отчет<br>Ф Объект<br>Ф Объект<br>Ф Окончание интервала<br>Ф Окончание интервала<br>Ф Окончание интервала<br>Ф Окончание интервала<br>Ф Потрачено по ДМРТ<br>Время выполнения отчета<br>Временная зона<br>Сообщения                                                                                                    | Используйте Сtrl для выбора множества пунктов       Отмена         Рисунок 10       Свойства шаблона отчета - Топливо         Ка ▼          Ка ▼          Ка ▼          Статистика       Статистика         Статистика       Статистика         Статистика       Статистика         Статистика       Статистика         Статистика       Статистика         Статистика       Статистика         Статистика       Статистика         Статистика       Статистика         Статистика       Статистика         Статистика       Статистика         Статистика       Статистика         Статистика       Статистика                                                                                                    |       |
| юйства таблицы<br>мя: Статистика Тип: Статисти<br>оступные столбцы<br>Отчет<br>Отчет<br>Объект<br>И Объект<br>Окончание интервала<br>Окончание интервала<br>Окончания датчиков счетчиков<br>Потрачено по ДМРТ<br>Время выполнения отчета<br>Временная зона<br>Сообщения<br>Порбег по всем сообщениям                                                                                                    | Используйте Сtrl для выбора множества пунктов       Отмена         РИСУНОК 10         Свойства шаблона отчета - Топливо         Свойства шаблона отчета - Топливо         Ка ▼         Ка ▼         Ка ▼         Статистика         Статистика                                                                                                    |       |
| ойства таблицы<br>мя: Статистика Тип: Статисти<br>ступные столбцы<br>✓ Отчет<br>✓ Отчет<br>✓ Объект<br>✓ Начало интервала<br>✓ Окончание интервала<br>✓ Показания датчиков счетчиков<br>✓ Потрачено по ДМРТ<br>Время выполнения отчета<br>Временная зона<br>Сообщения<br>Сообщения<br>Поробег по всем сообщениям<br>Потрачено по ДИРТ                                                                                                    | Используйте Сtrl для выбора множества пунктов       Отмена         Рисунок 10       Салистика         Свойства шаблона отчета - Топливо                                                                                                    |       |
| ойства таблицы<br>мя: Статистика Тип: Статисти<br>оступные столбцы<br>С Отчет<br>Отчет<br>Объект<br>И Объект<br>Окончание интервала<br>Окончание интервала<br>Окончание интервала<br>Окончание интервала<br>Окончание интервала<br>Окончание интервала<br>Время выполнения отчета<br>Время выполнения отчета<br>Время выполнения отчета<br>Временная зона<br>Сообщения<br>Сообщения<br>Потрачено по ДИРТ<br>Потрачено по ДИРТ                                                                                                    | Используйте Сtrl для выбора множества пунктов         Отмена           Рисунок 10                                                                                                    |       |
| хойства таблицы<br>мя:Статистика Тип: Статисти<br>хотупные столбцы<br>СОТЧЕТ<br>ОТЧЕТ<br>Объект<br>И Объект<br>И Объект<br>Окончание интервала<br>И Окончание интервала<br>И Окончание интервала<br>И Окончание интервала<br>И Потрачено по ДМРТ<br>Время выполнения отчета<br>Время выполнения отчета<br>Временная зона<br>Сообщения<br>Сообщения<br>Потрачено по ДИРТ<br>Потрачено по ДИРТ<br>Потрачено по ДИРТ<br>Потрачено по ДУТ                                                                                                    | Используйте Сtrl для выбора множества пунктов         Отмена           РИСУНОК 10           Свойства шаблона отчета - Топливо           Свойства шаблона отчета - Топливо           Статистика           Статистика                                                                                                    |       |

Рисунок 11

| СВОИСТ                                                                | за шаолона отче                      | га – топливо ×                                     |  |  |  |  |
|-----------------------------------------------------------------------|--------------------------------------|----------------------------------------------------|--|--|--|--|
| Параметры для отчетов                                                 |                                      |                                                    |  |  |  |  |
| Имя: Топливо Тип: Объект                                              | <ul> <li>Добавить таблицу</li> </ul> | Добавить график                                    |  |  |  |  |
| Содержимое                                                            |                                      | Пополнительные настройки                           |  |  |  |  |
|                                                                       | & 🖻 🖌                                |                                                    |  |  |  |  |
| ц Статистика                                                          |                                      |                                                    |  |  |  |  |
| ↓ DFM                                                                 | 🗞 🗊 🗙                                | Статистика                                         |  |  |  |  |
| 1 DFM 100D Обработанный                                               | 🖴 📋 🗙                                |                                                    |  |  |  |  |
|                                                                       | × 🛋 🖌                                | ✓ Объект                                           |  |  |  |  |
| ↓ D01485                                                              | V 🗐 🔨                                | Время выполнения отчета                            |  |  |  |  |
| 🗘 DUT 485 Обработанный                                                | 🦴 📋 🗙                                | <ul> <li>Окончание интервала</li> </ul>            |  |  |  |  |
| 1 DUT 485 + DEM 100D Обработанный                                     | % 🗎 🗙                                | 🗌 Временная зона                                   |  |  |  |  |
| •                                                                     | A                                    | Сообщения                                          |  |  |  |  |
| Напряжение бортсети                                                   | 🔑 🗐 🗙                                | Потрачено по ДИРТ                                  |  |  |  |  |
| 1 Мониторинг                                                          | 🦴 📋 🗙                                | 🗌 Потрачено по ДАРТ                                |  |  |  |  |
|                                                                       | 🔧 🗐 🗙                                | ✓ Потрачено по ДМРТ                                |  |  |  |  |
|                                                                       |                                      | Потрачено по расчету                               |  |  |  |  |
| 👃 Обороты + DFM 100D                                                  | N 🗐 🗙                                | Потрачено по нормам                                |  |  |  |  |
| 1 График                                                              | ≪ 📋 🖈                                | Ср. расход по ДИРТ                                 |  |  |  |  |
| 1 En                                                                  | 🔧 🖹 🗙                                | Ср. расход по ДМРТ                                 |  |  |  |  |
| + 'P                                                                  | · • •                                | Ср. расход по ДУТ (весь пробег)                    |  |  |  |  |
| 🖡 График                                                              | 🤝 📄 🗙                                | Ср. расход по ДУТ (пробег по детектору<br>поезпок) |  |  |  |  |
|                                                                       |                                      |                                                    |  |  |  |  |
| Используйте Ctrl для выбора множества пунктов Отмена ОК<br>Рисунок 12 |                                      |                                                    |  |  |  |  |
| Свойсте                                                               | за шаблона отчет                     | та – Топливо ×                                     |  |  |  |  |

| 3.2.8.  | Перейти на  | вкладку - | Добавить | график и | настроить | график | для |
|---------|-------------|-----------|----------|----------|-----------|--------|-----|
| DFM (Ри | c. 12, 13): | -         |          |          | -         |        |     |

Свойства графика-Имя: DFM 👿 🗹 Разделять датчики 🗹 Отсчет от нуля Тип: Обычный Данные Параметры графика-. Ī 🔽 Расход топлива по ДМРТ 🔲 Поездки Выберите датчики Скорость Ī 🗷 Все датчики 🔲 Скорость (сглаж.) Датчик 1 Датчик 2 Высота Ī Датчик З 🔲 Работа двигателя Датчик 4 Напряжение Ī 🔲 Напряжение (сглаж.) 🔲 Температура Ī 🔲 Температура (сглаж.) Ī 🔲 Обороты двигателя Ī 🔲 Обороты двигателя (сглаж.) Датчики счетчиков Ī Произвольные датчики Произвольные потички (сспож) ī Используйте Ctrl для выбора множества пунктов Отмена OK

### 4. Проконтролировать данные в аналитическом ПО

4.1.1. Отображение графика расхода топлива в аналитическом ПО Wialon Hosting (Рис. 14):

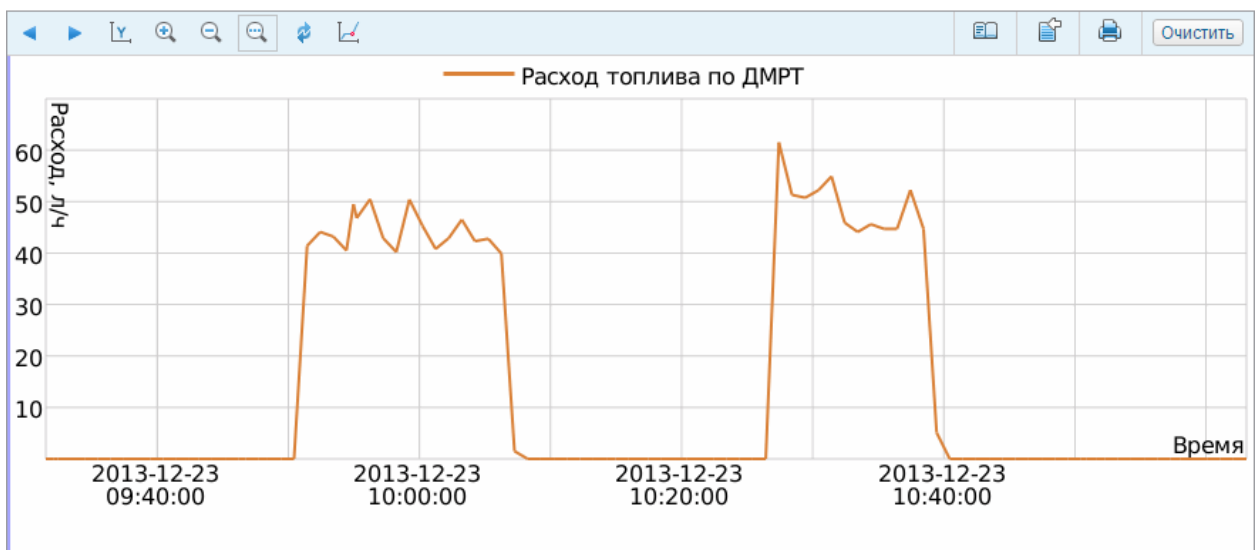

Рисунок 14

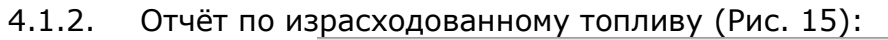

| « < 1 из 1 >        | »                   | Строки с 1 по | 5 из 5 |
|---------------------|---------------------|---------------|--------|
| Отчет               | Топли               | во            |        |
| Объект              | Telton              | ika FM4200    |        |
| Начало интервала    | 2013-12-23 09:30:00 |               |        |
| Окончание интервала | 2013-1              |               |        |
| Потрачено по ДМРТ   | 21.57               | Л             |        |

Рисунок 15

#### Работа по настройке и тарировке завершена.

Начальник технического отдела

В.А. Панасюк